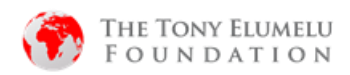

## <u>COMO VALIDAR SUAS INFORMAÇÕES DE APLICAÇÃO - 2020 CANDIDATOS –</u> <u>VISUALIZAÇÃO POR TELEMÓVEL</u>

\* **Observação:** Se sua candidatura em 2020 ficou classificada como "Preparatória, você não será elegível para revalidar suas informações. Inscreva-se no programa de Bandeira de TEF 2021 em tefconnect.net.

1. Vá para https://tefconnect.net/

Siga as etapas listadas abaixo para atualizar as informações da sua candidatura:

| 1 SELECT LANGUAGE                                                |
|------------------------------------------------------------------|
| TEFConnect -                                                     |
| Apply now to the 2021 TEF Flagship Entrepreneurship<br>Programme |
| Email Address                                                    |
| menteethree@gmail.com                                            |
| Password                                                         |
| ۲                                                                |
| Login to TEFConnect                                              |
| New to TEFConnect? Register here Forgot password?                |
| in Sign in with LinkedIn                                         |
| G Sign in with Google                                            |
| © 2021 About TEF Terms C                                         |
| Privacy Policy Send Feedback                                     |

- 1. Selecione o seu idioma preferido
- 2. Clique Esqueci Senha.

| TEFCONNECT                                                                                    |
|-----------------------------------------------------------------------------------------------|
| Reset Password                                                                                |
| You will receive a reset password link if the provided<br>email is registered in our database |
| Email Address<br>menteethree@gmail.com                                                        |
| Reset Password                                                                                |
| Back to login                                                                                 |
|                                                                                               |
|                                                                                               |
|                                                                                               |
|                                                                                               |

- Digite seu endereço de e-mail corretamente (o endereço de e-mail deve ser o que você usou para a inscrição em 2020).
- 4. Clique em 'Redefinir Senha'

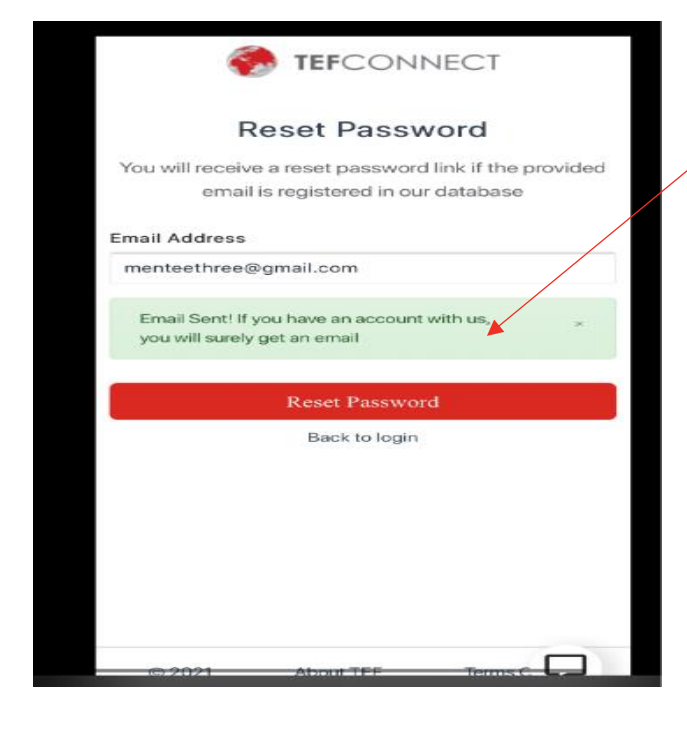

Você verá esta mensagem. Verifique sua caixa de e-mail para ver se há um e-mail de info@tefconnet.com

(também verifique suas caixas de correio de spam / lixo / atualizações / publicidades)

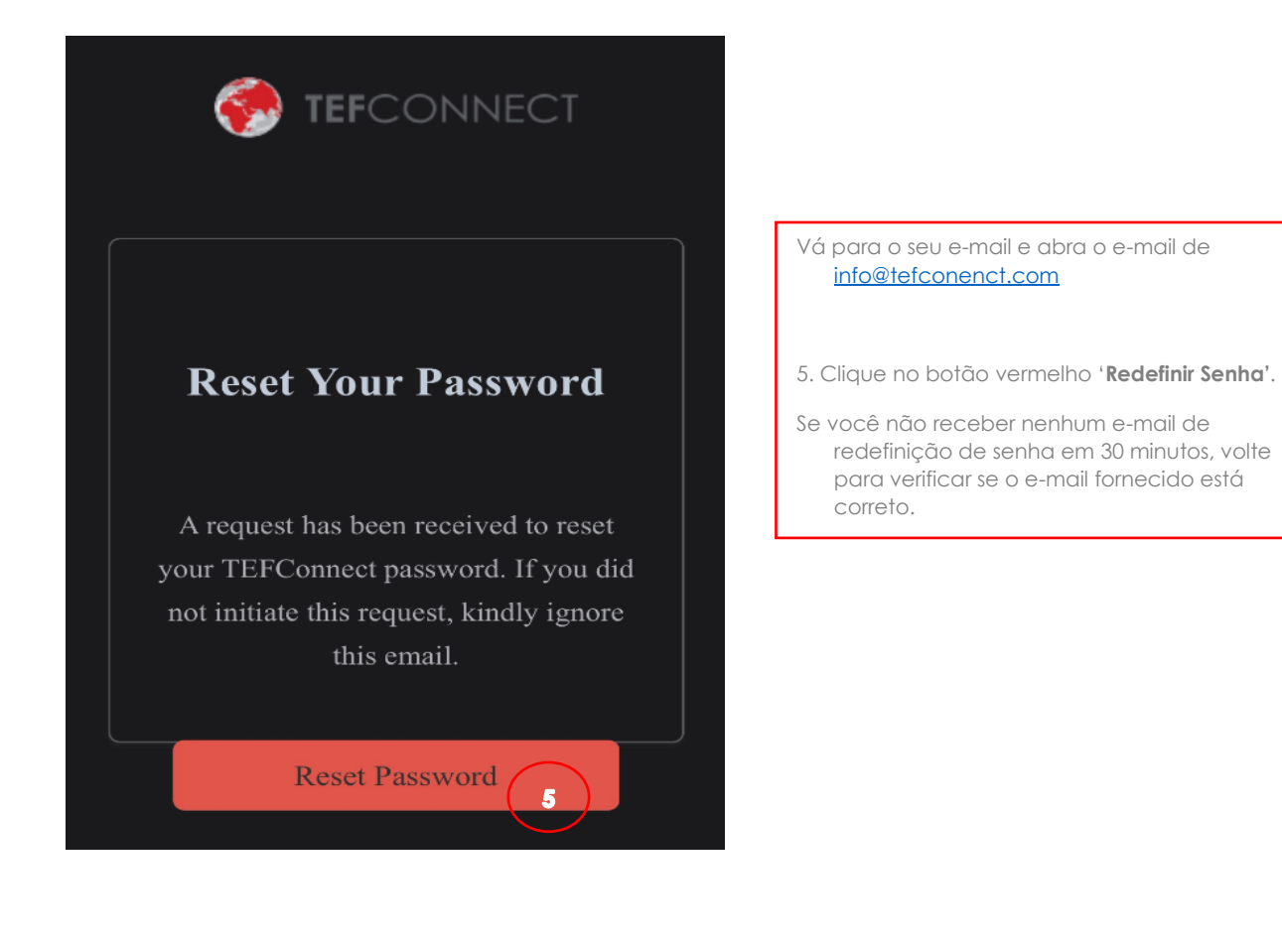

| 🏀 <b>tef</b> connect |           |
|----------------------|-----------|
| Reset Password       |           |
|                      |           |
| New Password         | ۲         |
| Confirm New Password | too short |
|                      | 0         |
| Reset Password       | 7         |
| Back to login        |           |
|                      |           |
|                      |           |

- Digite a desejada 'Senha Nova' e confirme a senha digitando a nova senha novamente.
- 7. Clique 'Redifinir Senha'

| ا 🌏               | <b>TEF</b> CONNECT |      |
|-------------------|--------------------|------|
| Res               | et Password        |      |
|                   |                    |      |
| New Password      |                    |      |
| •••••             | ••                 | ø    |
|                   |                    | anad |
| Confirm New Passw | ord                | good |
| •••••             | ••                 | 9    |
| password was chan | nged 🖌             | *    |
|                   |                    |      |
| R                 | eset Password      |      |
|                   | Back to login      |      |
|                   |                    |      |
| © 2021 /          | About TEF Terms C  |      |
| Privacy Policy    | Send Feedback      |      |

|                                       | SELECT LANGUAGE 🔻                                           |
|---------------------------------------|-------------------------------------------------------------|
| TEF<br>Apply now to the 20            | Connect ~<br>021 TEF Flagship Entrepreneurship<br>Programme |
| Email Address                         | mail.com                                                    |
| Password                              | 9                                                           |
|                                       |                                                             |
| New to TEFConnect<br>Forgot password? | ? Register here                                             |
| in                                    | Sign in with LinkedIn                                       |
| G                                     | Sign in with Google                                         |
| © 2021                                | About TEF Terms C                                           |
|                                       |                                                             |

Você verá uma mensagem indicando que sua senha foi alterada com sucesso.

8. Clique em 'Voltar ao Login''

- 9. Digite seu endereço de e-mail e a senha recém-selecionada
- 10. Clique em 'Login no TEFConnect'

Ao fazer login, você será redirecionado para a Página Inicial

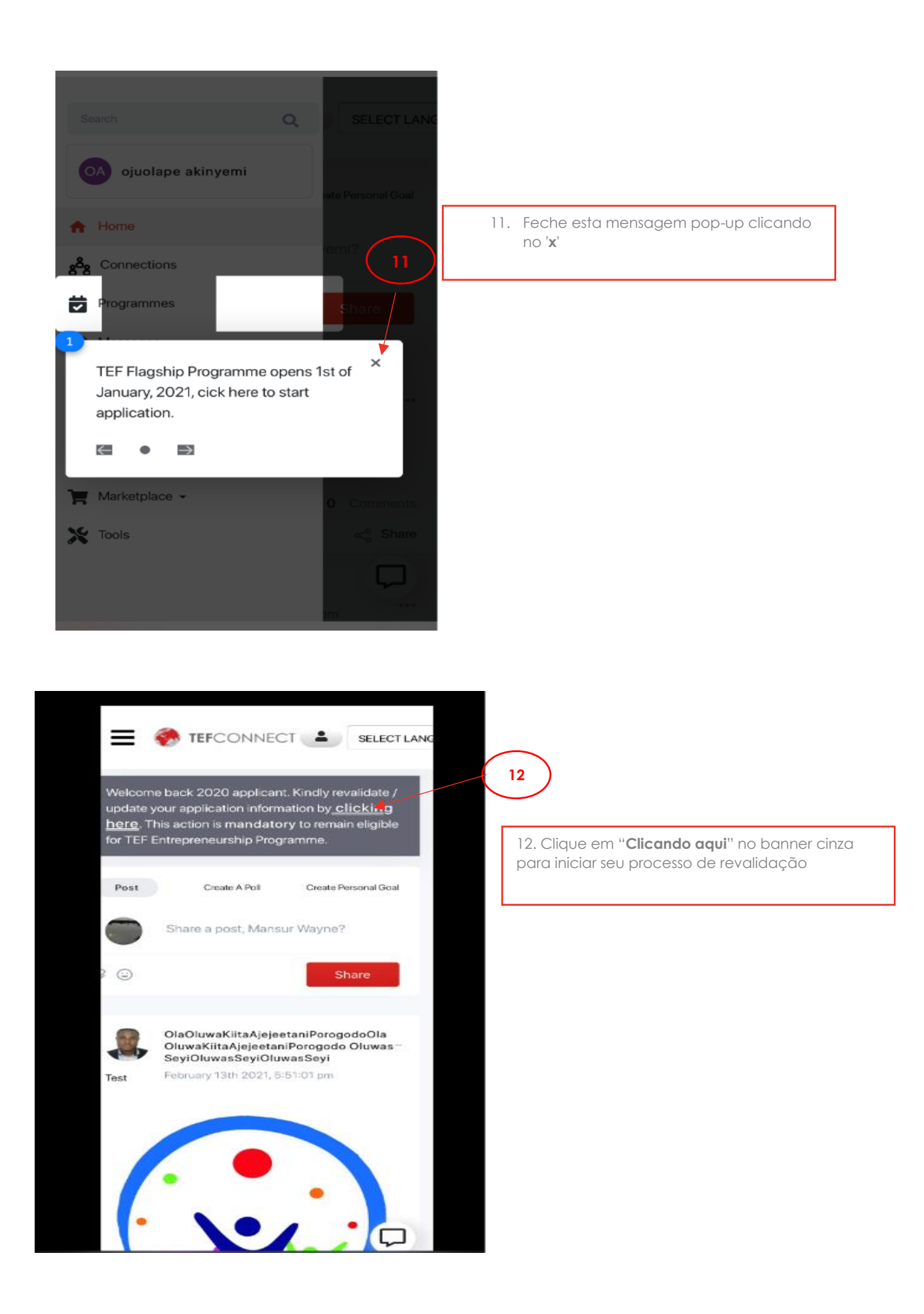

## Select Language Screen missing....

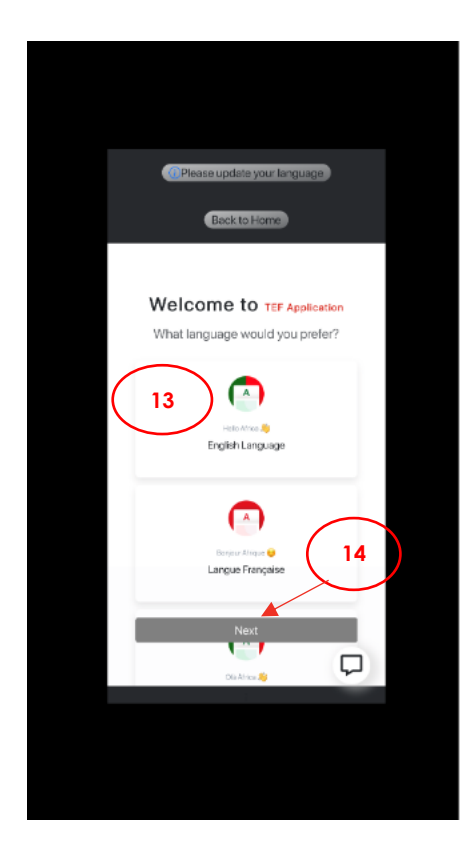

- 13. Selecione o seu idioma preferido.
- 14. Clique em 'Avançar' para prosseguir.

Observe que esta tela só aparece para usuários pela primeira vez.

Nas atualizações de informações subsequentes, você não verá esta tela.

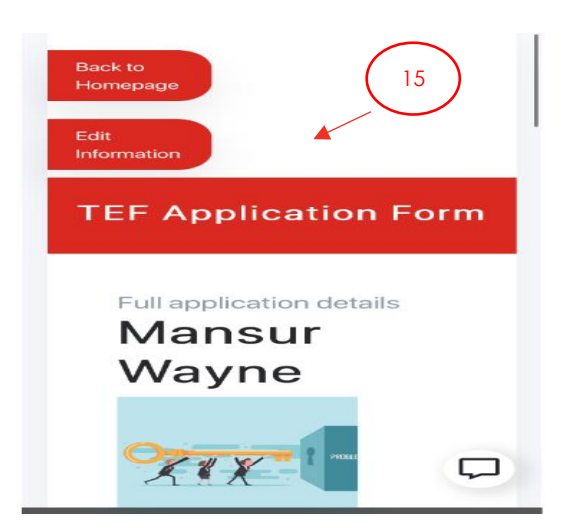

15. Clique em **Edite informação** para fazer alterações ou atualizar seu formulário.

| <page-header>          Between ended and any of the second second seco</page-header> | Edit Application Info                                                                                         |
|----------------------------------------------------------------------------------------------------|----------------------------------------------------------------------------------------------------|
| <section-header><form><form></form></form></section-header>                                                                                                    | Bio Idea and experience                                                                                       |
| <section-header>  Present Details     Present of the state of the state of</section-header>                  | Back to Home                                                                                                  |
| First name*   Mones   Lest name*   Wayne   Mide name   Mones   Mones                                                                                                    | Personal Details<br>This set of questions are about you. Please<br>match the information on your proof of ID. |
| Wayne   Middle name   cander*   date   cander*   date   cander*   date   cander*   date   cander*   date   cander*   date   cander*   date   cander*   date   cander*   date   cander*   date   cander*   date   cander*   date   cander of Date of Date of Date of Date   cander of Date of Date of Date   date of Date of Date of Date   cander of Date of Date of Date   cander of Date of Date of Date   date of Date of Date of Date   cander of Date   date of Date of Date of Date   cander of Date of Date   date of Date   date of Date   cander of Date   date of Date   date of Dat                                                                                                    | Pirst namo* 16                                                                                                |
| Middle came   Sender*   Sender*   Sender*   Sender*   Sender*   Sender*   Sender*   Sender*   Bende \$  Bende \$  Bend \$  B                                                                                                    | Lost name*                                                                                                    |
| Intervention     Constants     Permale •     Date of Binth (DD/MM/YYYY):*   Date of Binth (DD/MM/YYYY):*   Date of Binth (DD/MM/YYYY):*   Prevale •   Prevale • Prevale • Prevale • Prev                                                                                                    |                                                                                                    |
| Interface   Interface                                                                                                    | Middle name                                                                                                   |
| Image: Second of Control (DD/MM/YYYY)*         Date of Birth (DD/MM/YYYY)*         Most of Birth (DD/MM/YYYY)*         Most of Birth (DD/MM/YYYY)*         First name         Other Second of Kin Plant Name         Date of Kin Plant Name         Date of Kin Plant Name         Date of Kin Plant Name         Date of Kin Plant Name         Date of Kin Plant Name         Date of Kin Nation Name         Date of Kin Maketo Plante         Date of Kin Maketo Plante                                                                                                    |                                                                                                    |
| Date of Birth (DD/MM/YYYY)*  Not of Clin  Test of Clin  First name  Test name  Test name Test name  Test name Test name Test name Test name Test name Test name Test name Test name Test name Test name Test name Test name Test name Test name Test name Test name Test name Test name Test name Test name Test name Test name Test name Test name Test name Test name Test name Test             | Gender* Male  Female                                                                                          |
| Next of Kin   Test name   Even have of Kin Proof Harris   Data name   Concerned of Kin Proof Harris   Middle name   Phone number   • 1 (702) 123-4567   Email address   Medicination of Kin Proof Harris                                                                                                    | Date of Birth (DD/MM/YYYY)*                                                                                   |
|                                                                                                    | Next of Kin<br>It's important to have an alternative contact<br>detail in case you're unreachable             |
| Last name  Description of Kin Loss Norre  Middle name  Phone number  (* 1 (702) 123-4867  Email address  excelent1431@gmail.com  to a not coan ther  1  Continue to Sustiese Details                                                                                                    | Enter Next of Kin First Name                                                                                  |
| Enter Acad of Kin Least Name  Middle name  Processed of Kin Meeter Name  I (702) 123-4567  Email address  excellent1431@gmail.com  No Encot com Name  17  Continue to Dustiness Details                                                                                                    | Last name                                                                                                    |
| Middle name  Phone number  1 (702) 123-4867  Email address  excellent1431@gmail.com  Vid End Econtinue to Sustiness Details  Discard                                                                                                    | Enter Next of Kin Last Name                                                                                   |
| Enter Next of Kin Mickele Frame  Phone number  I (702) 123-4567  Email address  excellent1431@gmail.com  Vol 5 rot scare fram  [17] Continue to Business Details                                                                                                    | Middle name                                                                                                   |
| Phone number                                                                                                    | Enter Next of Kin Mickle Name                                                                                 |
|                                                                                                    | Phone number                                                                                                  |
| Email address excellent1431@gmail.com to 1 not soon then 17 Continue to Susiness Details Discard                                                                                                    | * 1 (702) 123-4567                                                                                            |
| excelent1431@pmail.com                                                                                                    | Email address                                                                                                 |
| Continue to Business Details                                                                                                    | excellent1431@gmail.com                                                                                       |
| Continue to Business Details                                                                                                    | 17                                                                                                    |
| Discard                                                                                                    |                                                                                                    |
|                                                                                                    | Discard                                                                                                    |

 Atualize todos os campos em seus Dados Pessoais que possam estar incorretos ou incompletos.

Certifique-se de que todos os campos obrigatórios sejam preenchidos, incluindo o número de documento de identificação.

17. Uma vez concluído, clique em "Continue para Detalhes de Negócio".

| 1000                        | ppileation into                                                                                                    |
|-----------------------------|----------------------------------------------------------------------------------------------------|
| 010                         | Idea and experience                                                                                                    |
| Do                          |                                                                                                    |
| App                         | plicant's Idea and Experience                                                                                                    |
| Con                         | iness idea and experience. Please provide<br>aplete and accurate responses.                                                                             |
| Tell                        | us about your business idea ?*                                                                                                    |
|                             | The next set of questions are about<br>your business idea and experience.<br>108/1000                                                                   |
| exp<br>or a                 | r many years of business start-up<br>erience do you have (this can be trading<br>nything)?                                                              |
| 1                           | -2 years                                                                                                    |
| to ye                       | our idea in your field of experience?                                                                                                    |
|                             | Yes                                                                                                    |
|                             | No                                                                                                    |
|                             |                                                                                                    |
| 100                         | 000                                                                                                    |
|                             |                                                                                                    |
|                             | Yes                                                                                                    |
|                             | No                                                                                                    |
|                             |                                                                                                    |
|                             |                                                                                                    |
| Do you<br>conse             | a have your business partner's<br>nt to take part in this program?                                                                                      |
| Do you<br>conse             | u have your business partner's<br>nt to take part in this program?<br>Yes                                                                               |
| Do you<br>conse             | u have your business partner's<br>nt to take part in this program?<br>Yes<br>No                                                                         |
| Do you<br>conse             | u have your business partner's<br>nt to take part in this program?<br>Yes<br>No                                                                         |
| Do you<br>consei            | u have your business partner's<br>nt to take part in this program?<br>Yes<br>No<br>No                                                                   |
| Do you<br>consei            | u have your business partner's<br>nt to take part in this program?<br>Yes<br>No<br>Iness in rural area?*<br>Yes                                         |
| Do you<br>consei            | u have your business partner's<br>nt to take part in this program?<br>Yes<br>No<br>Iness in rural area?*<br>Yes<br>No                                   |
| Do you<br>consei            | u have your business partner's<br>nt to take part in this program?<br>Yes<br>No<br>iness in rural area?*<br>Yes<br>No                                   |
| Do you<br>consei            | u have your business partner's<br>nt to take part in this program?<br>Yes<br>No<br>iness in rural area?*<br>Yes<br>No<br>Complete Validation            |
| Do you<br>conser<br>Is busi | u have your business partner's<br>nt to take part in this program?<br>Yes<br>No<br>Iness in rural area?*<br>Yes<br>No<br>Complete Validation<br>Discard |
| Do you<br>conser<br>Is busi | u have your business partner's<br>nt to take part in this program?<br>Yes<br>No<br>Iness in rural area?*<br>Yes<br>No<br>Complete Validation<br>Discard |
| Do you<br>consei            | u have your business partner's<br>nt to take part in this program?<br>Yes<br>No<br>iness in rural area?*<br>Yes<br>No<br>Complete Validation<br>Discard |
| s busi                      | u have your business partner's<br>nt to take part in this program?<br>Yes<br>No<br>iness in rural area?*<br>Yes<br>No<br>Complete Validation<br>Discard |

18. Atualize todos os campos em seus Detalhes de Idéias e Experiência que possam estar incorretos ou incompletos e exijam alterações em seus dados pessoais
Por favor certifique-se de que todos os campos obrigatórios sejam preenchidos.
19. Quando concluído, clique em on "Validação Completa"
Isso conclui seu processo de validação

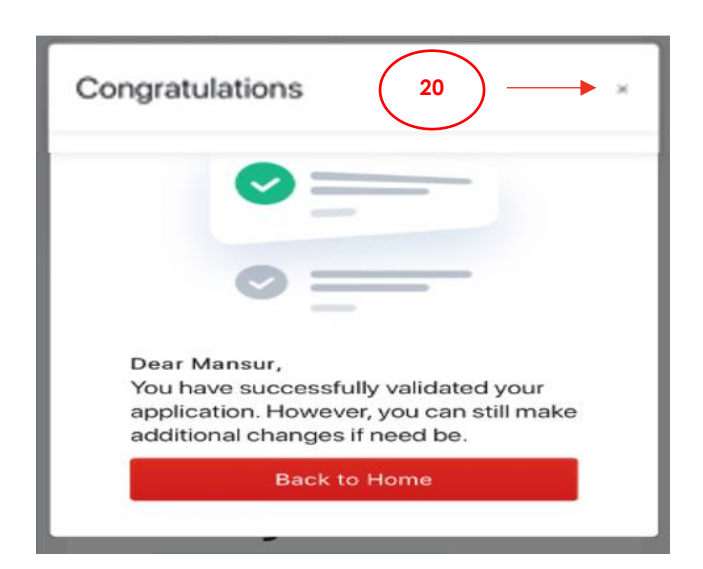

Você receberá uma mensagem de confirmação na tela de que a sua validação foi concluída

Por favor observe que você não receberá um e-mail sobre isso.

Isso conclui seu processo de validação

20. Você pode clicar no botão 'X' para ter uma visualização prévia do seu formulário atualizado

OU

Clique em "Voltar a Página Inicial" para sair e voltar para a Página Inicial.

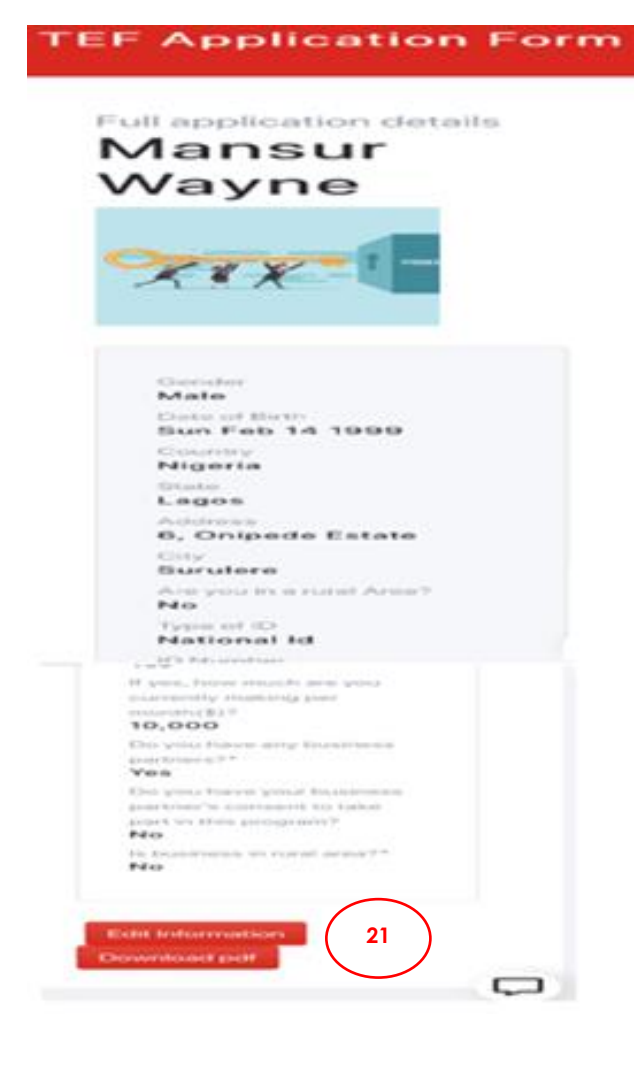

Você pode decidir editar suas informações quantas vezes forem necessárias clicando no botão '**Editar informações**'.

OU

21. Baixe o seu formulário clicando no botão 'Baixar pdf'

## Observação:

Você pode revalidar seu aplicativo até 31 de Março, após o qual você não terá permissão para fazê-lo.